## Agritechnica Messetickets bestellen und Verbilligung über MR Rabattcode erhalten

Bitte mit dieser URL einwählen:

https://www.agritechnica.com/de/besuchen/tickets-und-oeffnungszeiten

## Schritt 1:

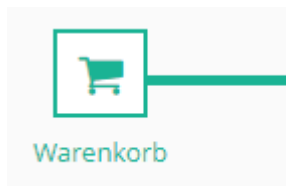

Gewünschtes Ticket im Warenkorb auswählen, Weiter

## Schritt2:

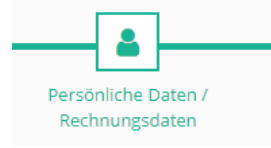

Im DLG Konto **anmelden** bzw. **neu registrieren**. Persönliche Daten angeben und Fragen beantworten

Schritt 3:

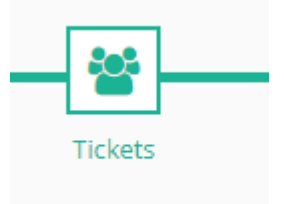

Ticket personalisieren, auf eigenen Namen oder für andere Personen buchen

## Schritt 4: Zahlung auswählen – PayPal oder Visa, Gutscheincode einlösen

| AGRI<br>TECHNI CA <sup>®</sup>                                                                                                    | 2023<br>12-18. NOVEMBER   HANKOVER<br>EDRUGYVIGE 12/13. NOVEMBER |                     |
|----------------------------------------------------------------------------------------------------|------------------------------------------------------------------|---------------------|
| Terresolution Terresolution Te | Zusammerdassung Bestätigung                                      | Dein Gutscheincode: |
| Zahlungsart                                                                                                    | PayPal                                                           | 1 Tag MR1TAG23      |
| PayPal     PayPal     PayPal     Seneces am fodo three Betallorgang Ko de Zhfungadavicking divist zu PayPal webryeletet. Ent darach et hire Betalling oftigre ch algeotriczee.                                                                                                    |                                                                  | 2 Tage MR2TAGE23    |
| € Zaruck Mit Pop/fal beathers><br>Citreditiante VISA €                                                                                                    |                                                                  | Dauer MRDAUER23     |
|                                                                                                    |                                                                  |                     |

Abschluss: Zusammenfassung ansehen, verbindlich bestellen, Ticket ausdrucken

**Hinweis**: Im Google Playstore oder im Appstore kannst Du die Agritechnica App herunterladen.

In der App meldest Du Dich mit E-Mail und Kennwort von Deiner Registrierung unter Schritt 2 an.

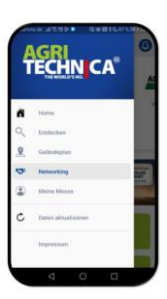